Follow the steps below to start using Read&Write for iPad at home.

Visit <u>text.help/home-use</u> in your browser and click on 'Try Read&Write'

Select the iPad icon and this will bring you to the Apple Store.

You can also go straight to the App Store and search for 'Read&Write for iPad'.

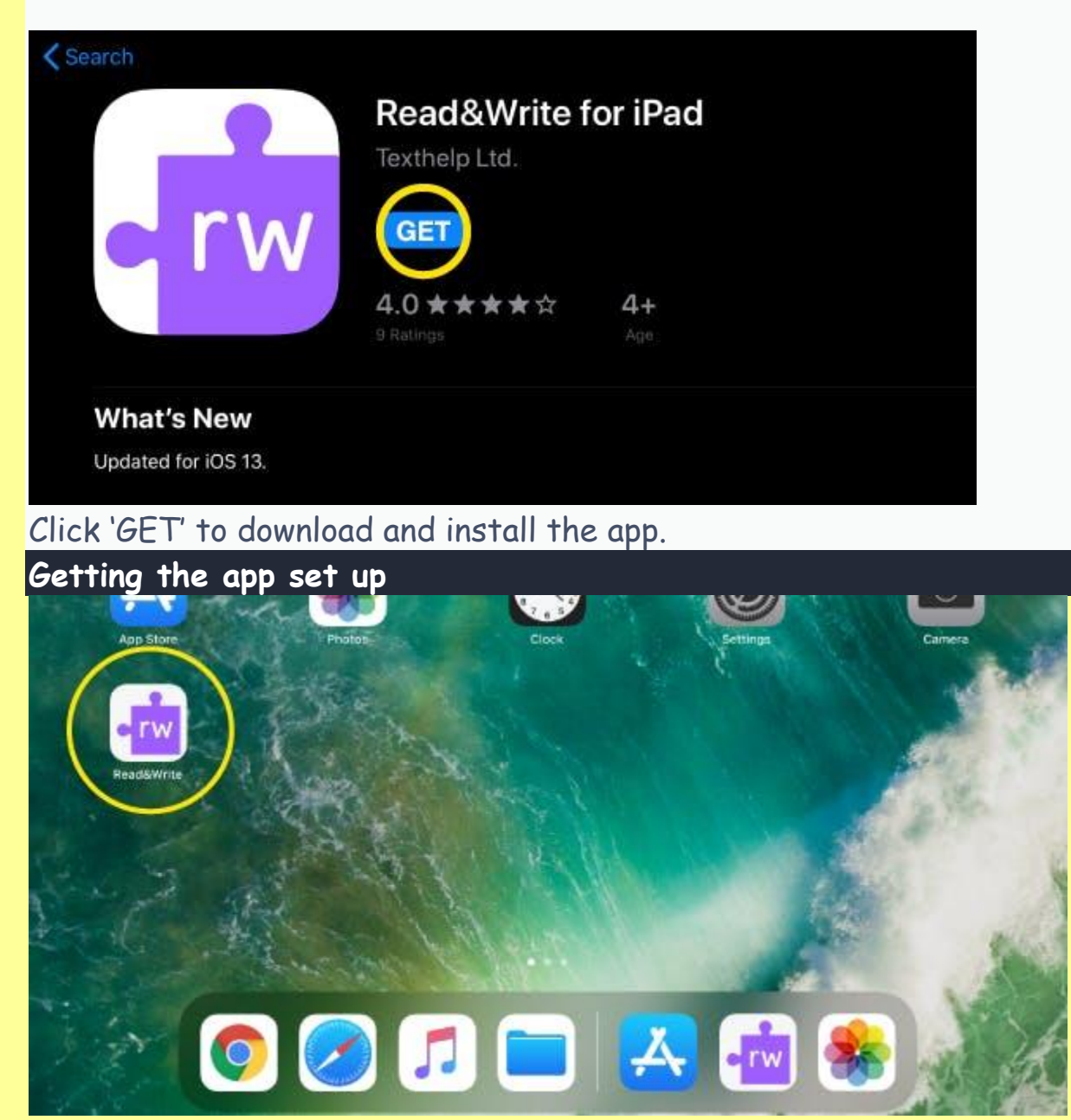

On your home screen, tap the purple Read&Write puzzle piece icon to open the app.

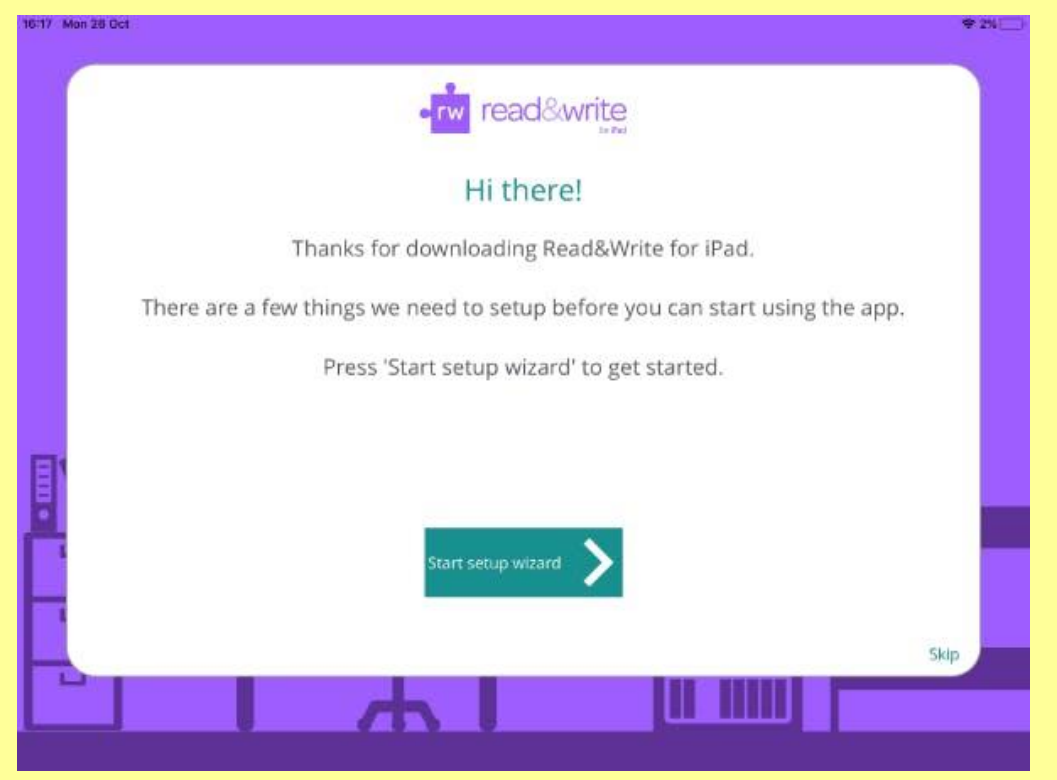

A welcome message will appear, click 'Start setup wizard'. First, you need to enable the keyboard in your iPad settings.

| 16:17 | Won 26 Oct                                                                                                    |  |  |  |  |  |
|-------|----------------------------------------------------------------------------------------------------|--|--|--|--|--|
|       | rw read&write                                                                                                    |  |  |  |  |  |
|       | Enable Keyboard                                                                                                    |  |  |  |  |  |
|       | First you need to enable your keyboard in the device settings.<br>If you are not sure how to enable a new keyboard for your iPad, watch the video<br>below. |  |  |  |  |  |
|       |                                                                                                    |  |  |  |  |  |
| Ð     |                                                                                                    |  |  |  |  |  |
| Ľ     | -203                                                                                                    |  |  |  |  |  |
|       | Next step                                                                                                    |  |  |  |  |  |
|       |                                                                                                    |  |  |  |  |  |

Once you've installed the Read&Write keyboard on your iPad, return to the Read&Write app to continue setup by clicking 'next step'.

## Getting signed in

## Now you need to register

| 6:18 Mon                                                       | 26 Oct 🗢 2%                                                                                                    |  |  |  |  |  |  |  |
|----------------------------------------------------------------|----------------------------------------------------------------------------------------------------|--|--|--|--|--|--|--|
|                                                                | •rw read&write                                                                                                    |  |  |  |  |  |  |  |
|                                                                | Register                                                                                                    |  |  |  |  |  |  |  |
|                                                                | Are you an existing Read&Write user?<br>You can use all the additional great features of Read&Write for iOS at no<br>additional cost! |  |  |  |  |  |  |  |
|                                                                | Not a Read&Write user?<br>No problem, you can still use some features for free.                                                       |  |  |  |  |  |  |  |
| <b>!</b>                                                       | Yes 🗸                                                                                                    |  |  |  |  |  |  |  |
| L                                                              | i am noc an existing Reads/write user                                                                                                 |  |  |  |  |  |  |  |
|                                                                |                                                                                                    |  |  |  |  |  |  |  |
| When asked if you're an existing Read&Write user, click 'Yes'. |                                                                                                    |  |  |  |  |  |  |  |
| 8:19 Mon :                                                     | 26 Oct ♥ 1%                                                                                                    |  |  |  |  |  |  |  |
|                                                                | read&write                                                                                                    |  |  |  |  |  |  |  |
|                                                                | Read&Write Customer                                                                                                    |  |  |  |  |  |  |  |
|                                                                | If you are an existing Read&Write Customer, you can enjoy all the benefits of<br>Read&Write for iOS at no additional cost!            |  |  |  |  |  |  |  |
|                                                                | If you have a Read&Write license enter your Serial Number, Product Code or use<br>the button below to sign in.                        |  |  |  |  |  |  |  |
| ٦                                                              |                                                                                                    |  |  |  |  |  |  |  |
| E.                                                             | Enter your senal or product code                                                                                                    |  |  |  |  |  |  |  |
| -                                                              | Sign in Skip                                                                                                    |  |  |  |  |  |  |  |
|                                                                |                                                                                                    |  |  |  |  |  |  |  |
|                                                                |                                                                                                    |  |  |  |  |  |  |  |

On the next screen, simply press the 'sign in' button. You do not need a product code.

Choose to sign in with Microsoft using your C2K school email address (e.g. jbloggs123@c2ken.net).

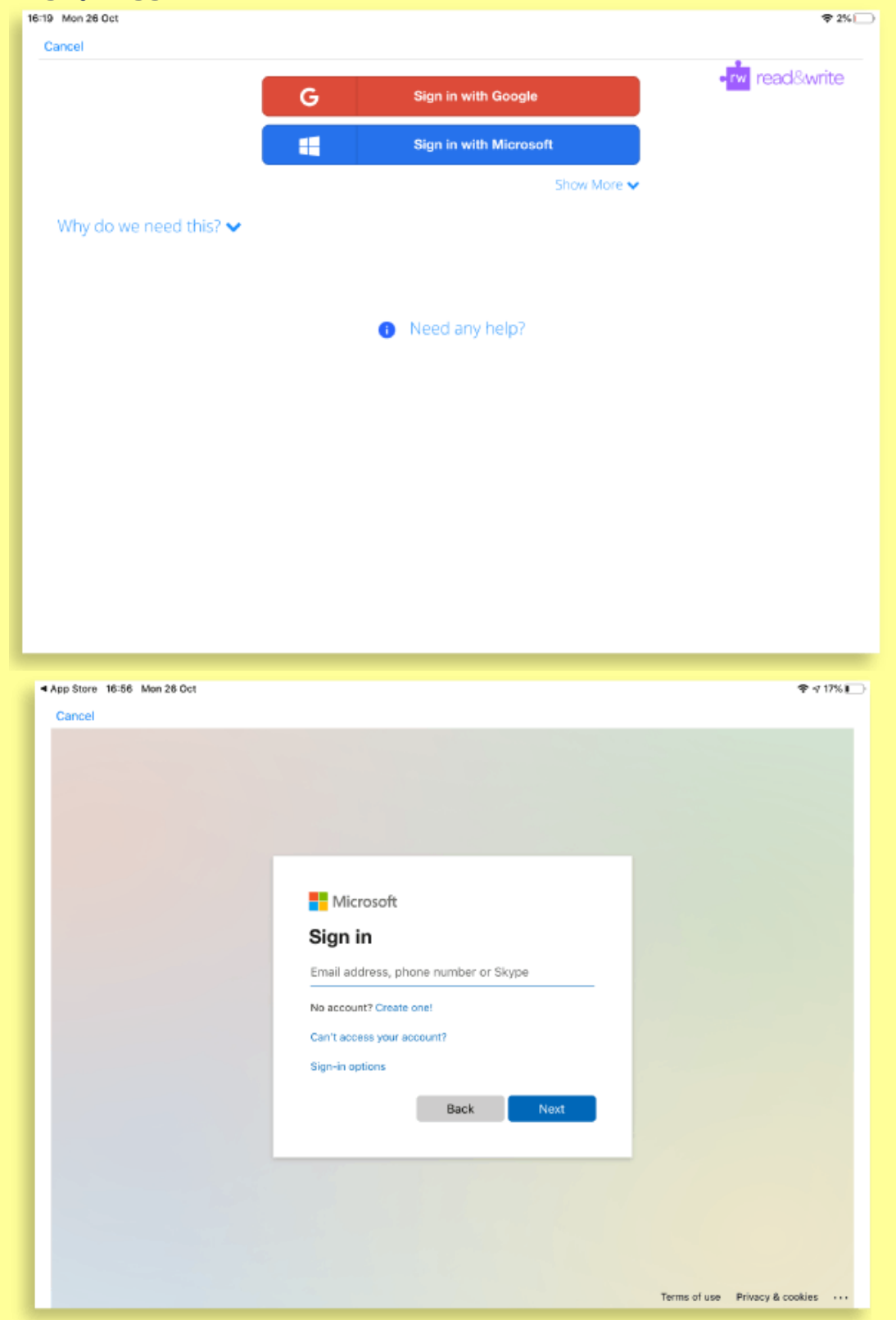

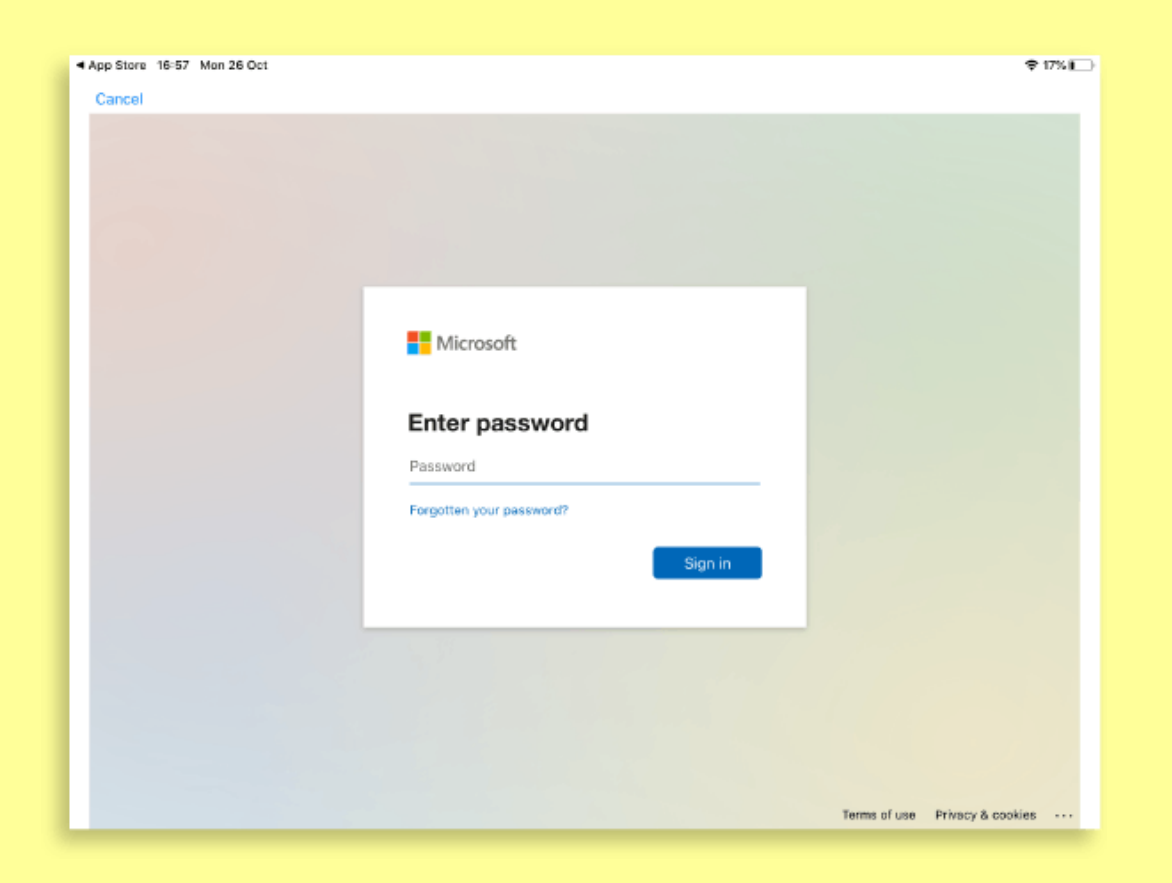

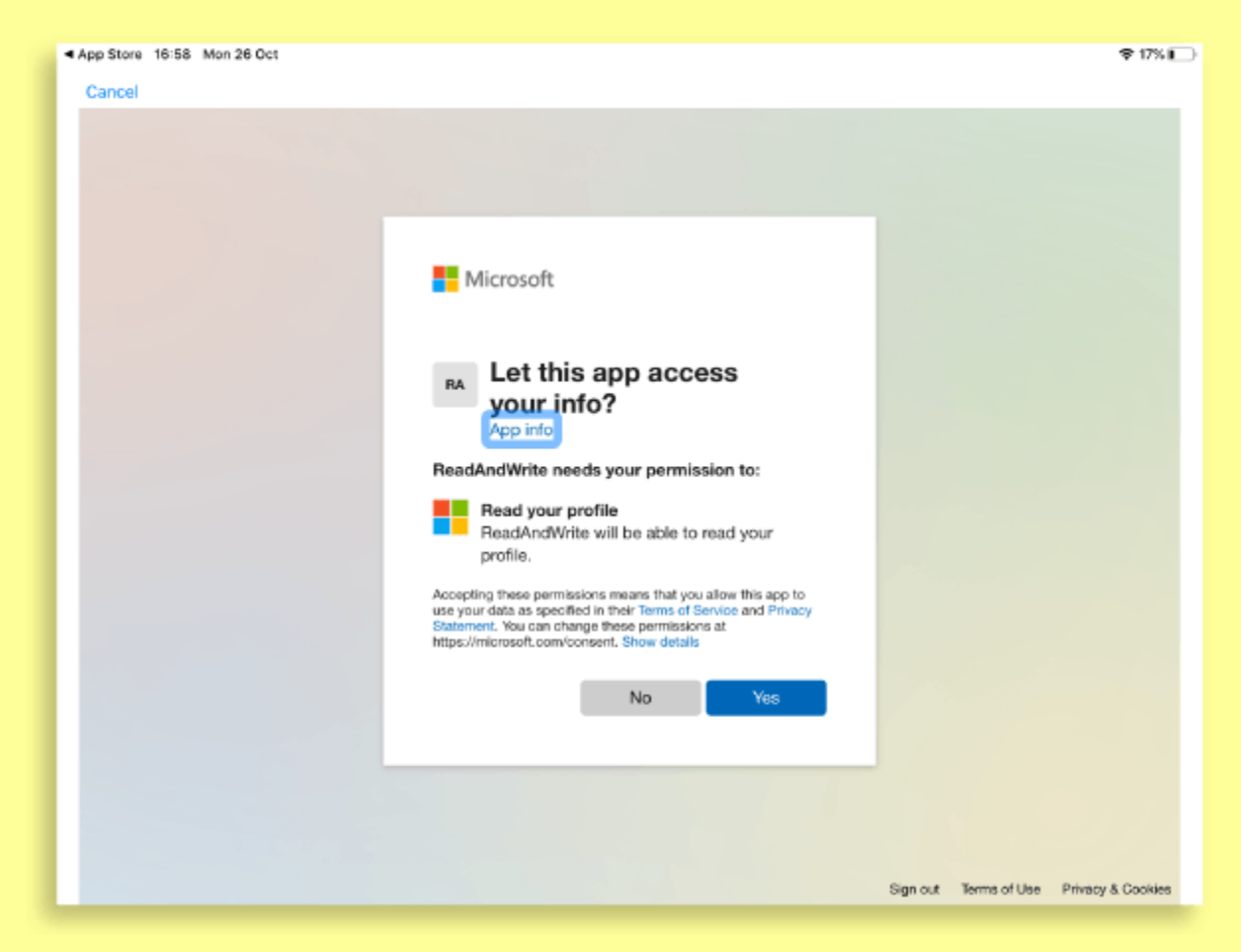

| 16:20 Mon 26 Oct                                                                                                 | • <mark>r</mark> w            | read&write                                                                                                    |        | ♥ 2%   |
|----------------------------------------------------------------------------------------------------|-------------------------------|----------------------------------------------------------------------------------------------------|--------|--------|
| Highlight Vowels<br>Use OpenDyslexic Font                                                                        |                               | 57 PM                                                                                                    |        | 00     |
| Theme: Purple                                                                                                    | Pink                          | Teal                                                                                                    | Orange | Green  |
| Keyboard Clicks<br>Speak As I Type<br>Continuous Reading<br>Speak Suggestion<br>Swipe To Insert<br>Predict Ahead | Welcome t<br>account<br>11023 | Welcome<br>to Read&Write for iPad. Your<br>has been linked. You have<br>days left of your current<br>subscription. |        |        |
| Existing Read&Write Account:<br>Sign in Or Enter Serial or Proc<br>Premium Access:                               | luct Code                     |                                                                                                    |        | Unlink |
| Buy Restore Help: Setup Wizard                                                                                   |                               |                                                                                                    |        | £19.99 |

A welcome message should appear once you've signed in.

<u>Read&Write is ready to be used on your iPad. You can adjust</u> the settings within the app.

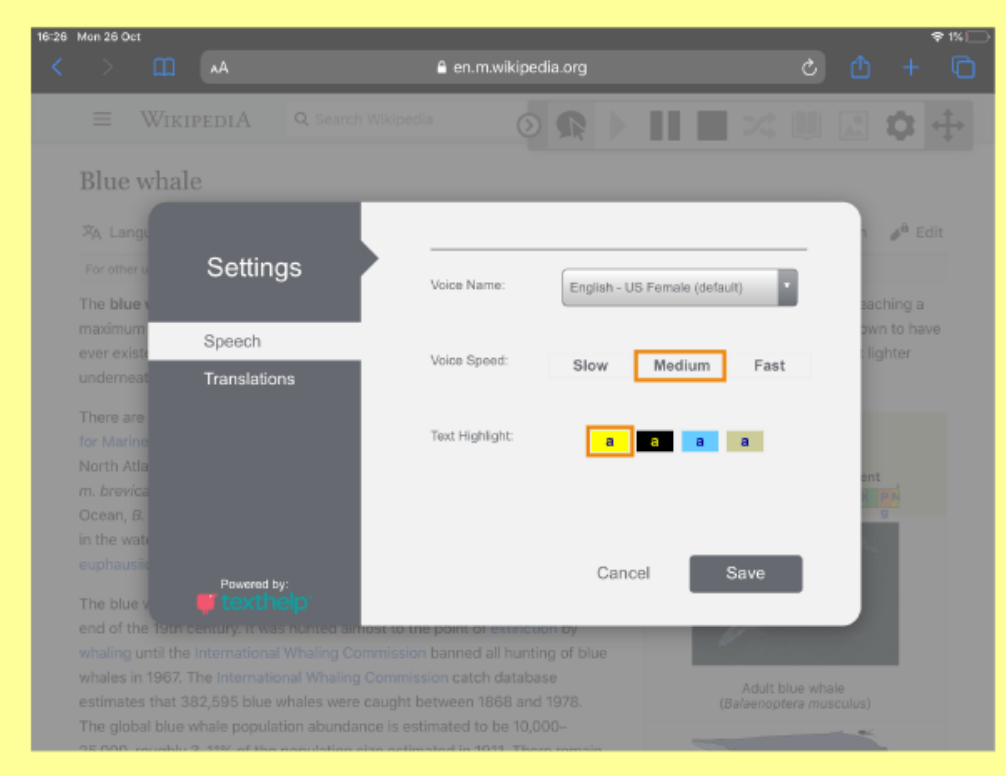

Adjusting more settings options within Read&Write